## FIELD FIRST UI

# Dynamic Scheduling (Optimise) Header

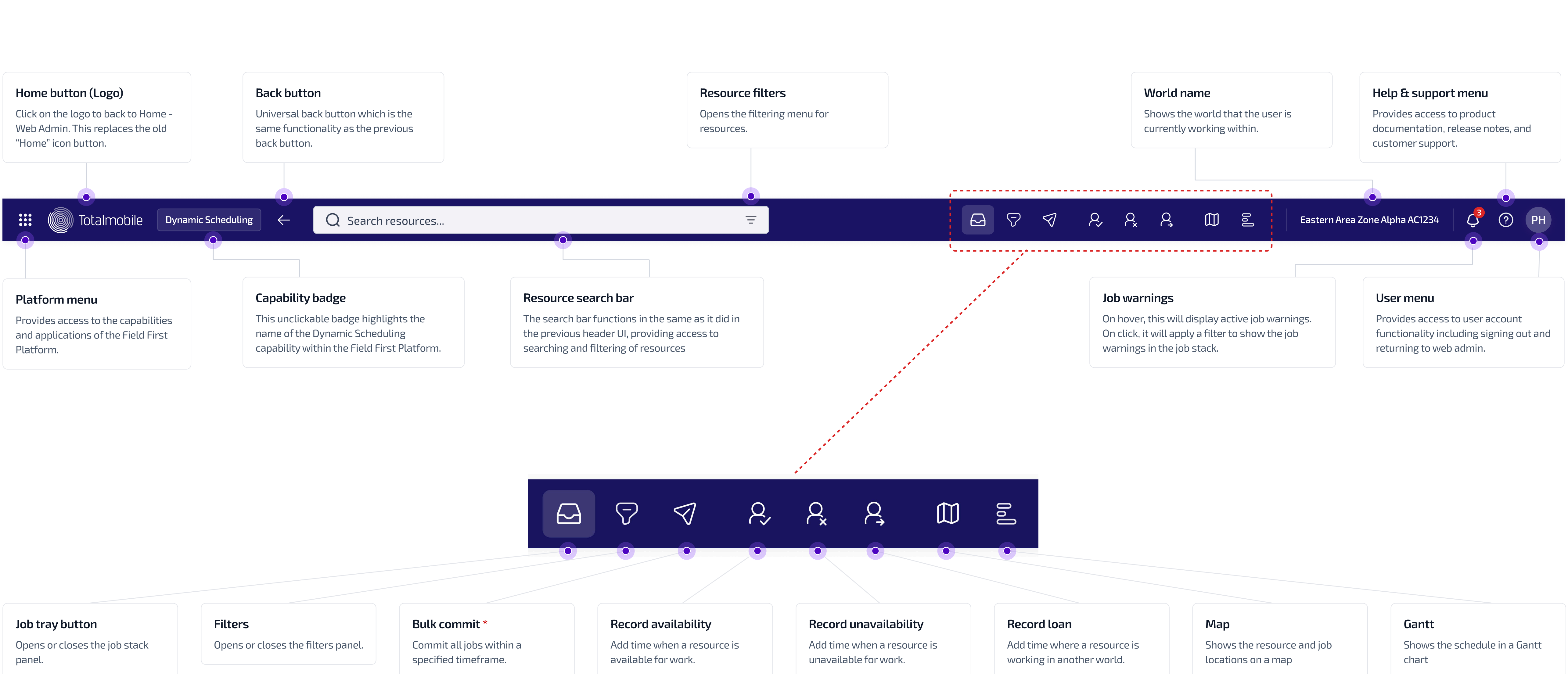

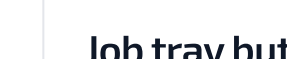

\* Available to Enterprise customers only